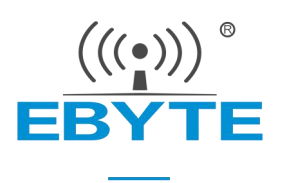

# E840-xxx-4G02E 连接 oneNET 的说明

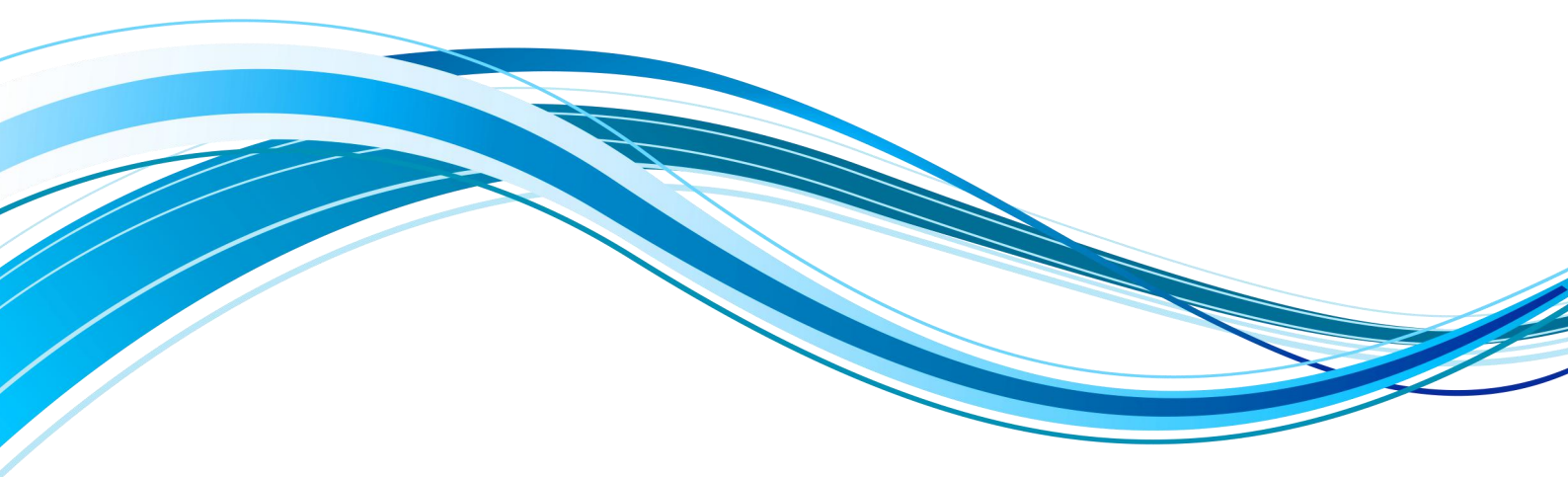

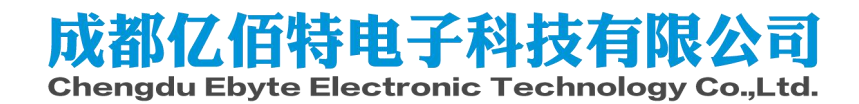

# 步骤一: 注册登录

登录录中国移动物联网开发平台官网,进入如下图所示界面选择右侧的注册,按照提示完成即可,不 作详述。

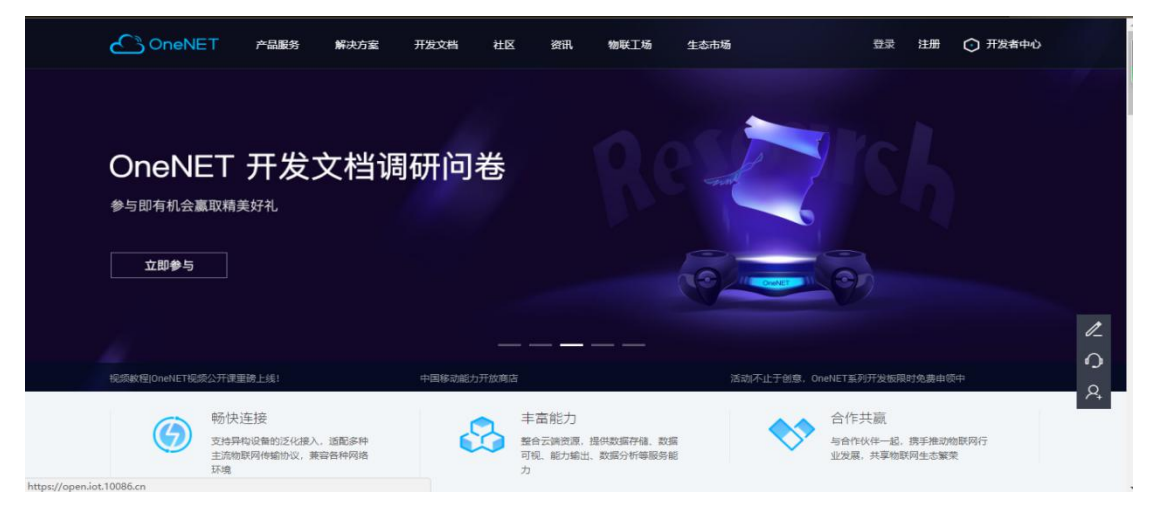

# 步骤二: 进入物联网管理界面

登录后,点击左上角的产品服务,并选择 MQTT 产品开发套件

|          |                          | 产品服务 解                            | 決方案  开发文档     | 社区资讯                          | 物联工场 生态市场               | 开发者中心                           | 🕐 🕐               |
|----------|--------------------------|-----------------------------------|---------------|-------------------------------|-------------------------|---------------------------------|-------------------|
| , A      |                          | MQTT产品开发赛的                        | 4 OneNET View |                               |                         |                                 |                   |
|          | OneNE                    | NB-IoT产品开发赛                       | 件 OneNET DMP  |                               |                         |                                 | 5                 |
|          | OneNET——中国移动             | OneNET开发板                         | 应用开发环境        | ŝ                             |                         |                                 |                   |
| 1.<br>1. | 管理、规则引擎、事件<br>成本,促进传统企业应 | 中移和物 HOT                          |               |                               |                         |                                 | )                 |
|          | OneNET构建的物               | 视频能力                              |               |                               |                         |                                 |                   |
|          |                          | OneNET AI 🗾 NEW                   | ,             |                               |                         |                                 | <i>/</i>          |
|          | 视频教程 OneNET视频公开课里        | 磅上线                               | 中国移动能力        | 开放商店                          | 清                       | 舌动不止于创意,OneNET系列开发板限时免          | <sub>要申领中</sub> & |
|          | ()<br>支持用<br>流物即         | 连接<br>物设备的泛化接入,适配<br>网传输协议,兼容各种网络 | 多种主<br>名环境    | 丰富能力<br>整合云端资源, 非<br>视、能力输出、非 | 是供数据存储、数据可<br>数据分析等服务能力 | 合作共赢<br>与合作伙伴—起,携<br>发展,共享物影网生; | 手推动物联网行业          |

进入如下界面,点击立即使用

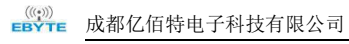

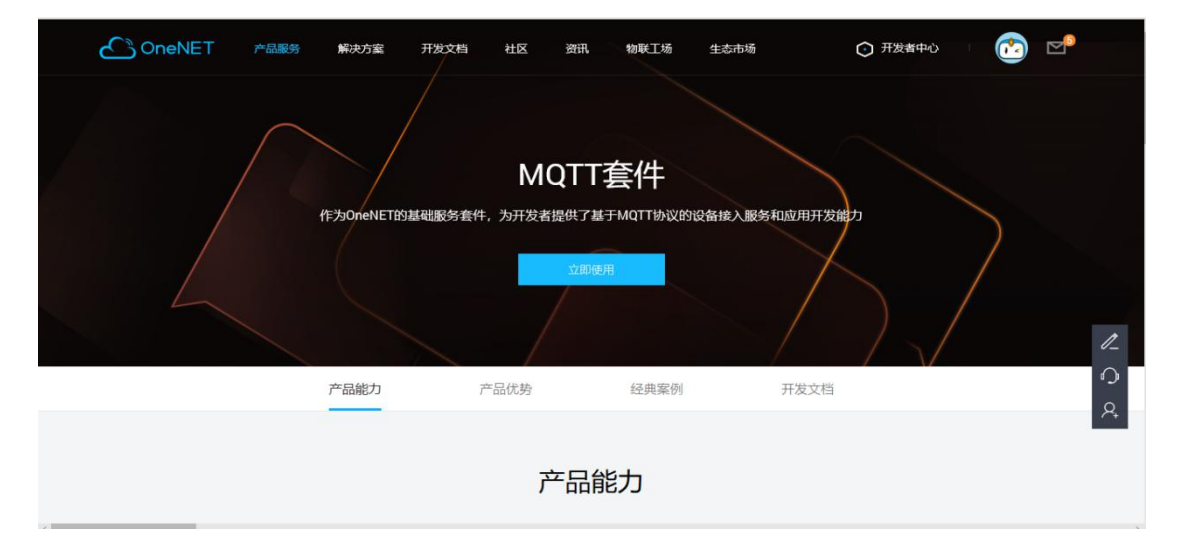

### 步骤三: 添加产品

#### 如下图点击添加产品按钮

| $\bigcirc$ | 开发者中心     | 1 8          | 产品开发           | ● 设备管理 883      | 🕃 费用中心               |              |                   |                          | <b>()</b> | e      |
|------------|-----------|--------------|----------------|-----------------|----------------------|--------------|-------------------|--------------------------|-----------|--------|
|            |           | 1            |                | 您的账             | 沪暂未进行实名认证,           | 设备接入数量及部分功能将 | 受限,请尽快完成 立即实名认证 > |                          |           |        |
|            | 公开协议      | 以产品          | 私有协议产品         |                 |                      |              |                   |                          |           |        |
|            |           |              |                |                 |                      |              |                   |                          |           |        |
|            |           | 产品数量         | (个) 🔞          |                 |                      |              |                   | 節添加产品                    |           |        |
|            |           | 1            |                |                 |                      |              |                   |                          |           |        |
|            |           | MOTTT        | aat            |                 |                      |              |                   |                          |           |        |
|            |           | MQ11-1       |                |                 |                      | 协议<br>MOTT   | 设备数<br>3          | 创建时间 2019-03-29 19:16:14 |           |        |
|            |           | SKID         | consist assess |                 |                      |              |                   | 2010 00 20 10 10 10      |           |        |
|            |           |              |                |                 |                      |              |                   | 共1条 〈 1 〉 跳至 1           | 页         | /      |
|            |           |              |                |                 |                      |              |                   |                          |           | $\cap$ |
|            |           |              |                |                 |                      |              |                   |                          |           | Q      |
|            |           |              |                |                 |                      |              |                   |                          |           | 7 +    |
|            | 门户首页      | 开始分档         | 服务协议           |                 |                      |              |                   |                          |           |        |
|            | Copyright | ©1999-2019 ¢ | 国移动 版权所有 京     | ICP备05002571号公司 | 甩话: 4001-100-866 转 3 |              |                   |                          |           |        |

#### 进入如下界面,按照提示完成产品添加

|            | 2019月2月21日1月25日11月25日11月25日11月25日11月25日11月25日11月25日11月25日11月25日11月25日11月25日11月25日11月25日11月25日11月25日11月25日11月25日11月25日11月25日11月25日11月25日11月25日11月25日11月25日11月25日11月25日11月25日11月11月11月11月11月11月11月11月11月11月11月11月11月 | 1末进行英名认证,1 | 设备按入奴里及部 | 方功能特定限,请你 | 冬1天9元188 |              |                                    |            |
|------------|----------------------------------------------------------------------------------------------------|------------|----------|-----------|----------|--------------|------------------------------------|------------|
| 2产品 私有协议产品 | k:                                                                                                    |            |          |           |          | - Andre adar |                                    |            |
|            |                                                                                                    |            |          |           | ,        | 品信息          |                                    |            |
| 产品数量(个) 💿  |                                                                                                    |            |          |           |          | *产品名称:       | 1-16个字符                            |            |
| 1          |                                                                                                    |            |          |           |          | *产品行业:       | 智能家居                               |            |
| MQTT-Test  |                                                                                                    |            |          |           | 15       | *产品类别:       | 请选择 🖌 请选择                          | i<br>通送译   |
| 封他 编辑 删除   |                                                                                                    |            | MQTT     |           |          | 产品简介:        | 1-200个字符                           |            |
|            |                                                                                                    |            |          |           | 技        | 术参数          |                                    |            |
|            |                                                                                                    |            |          |           |          | ■ 联网方式:      | <ul> <li>wifi () 移动蜂室网络</li> </ul> | 8 🔿 NB-IoT |

# 步骤四: 添加设备

添加产品后,在产品列表就会出现已添加好的产品,点击产品进入产品管理界面

| $\bigcirc$ | 开发者中心    | 👶 产品开发 🛛 🗘 设备管理 🔤       | ● 费用中心      |               |                |               |                 | 🙆 🖻            |
|------------|----------|-------------------------|-------------|---------------|----------------|---------------|-----------------|----------------|
| ŵ          | 产品概况     | 产品概况 2                  |             |               |                |               |                 |                |
| $\equiv$   | 设备列表     |                         |             |               |                |               |                 |                |
| ::::       | 群組管理     | MQTT-Test<br>其它 编辑 详情   | 7           | 产品ID<br>25089 | 用户ID<br>130678 | Master-APIkey | access_key 🕥    | 设备接入协议<br>MQTT |
| N          | 数据流模板    |                         |             |               |                |               | Sec. No.        |                |
| ď          | 权限管理     |                         | 当前在线设备      |               |                |               | 0               | 昨日新增触发次数       |
| <u>•</u>   | 触发器管理    |                         | 0           |               | ۶.             | 今日新增数据量       | <u></u>         | 0              |
| 17         | 数据推送 🗸 🗸 | 设备接入总数(台)<br>3          | 今日新増设备<br>0 | 数据            | 点总数(条)<br>0    | 0             | 触发器触发总数(条)<br>0 | 昨日新増触发失败       |
| 88         | 应用管理     |                         | U.S.        |               |                |               |                 | Ĩ.             |
| API        | API调试    | 接入设备统计                  |             |               |                |               |                 | <b>ጉ</b><br>ጱ  |
|            |          | 2019-04-23 - 2019-04-29 |             | 每日新增          | 累积总量           |               |                 |                |
|            |          | 1                       |             |               |                |               |                 |                |

如上图点击左侧栏设备列表进入设备管理列表

| $\bigcirc$ | 开发者中心    | 🕄 产品开发    | 0 设备管理 <sup>66</sup> | 13 € 费用中心             |                             |                     | <u>ര</u>      | P            |
|------------|----------|-----------|----------------------|-----------------------|-----------------------------|---------------------|---------------|--------------|
| ŵ          | 产品概况     | 设备列表?     |                      |                       |                             |                     |               |              |
|            | 设备列表     | 17.44     |                      | 大統治を新会い               |                             |                     |               |              |
|            | 群组管理     | 以南        | <sup>数量(个)</sup> (0) | 在线设备数(11)<br><b>0</b> | 收备注册码 ◎<br>n9nQphY2OZEcqcJC | ▶ 批量导出工具            | 响 批量添加 🕅 添加设备 |              |
| Ν          | 数据流模板    | 在线状态(全    | ·#) ~ (#             | 2备名称 ✓ 法信入指表内容        | 0 海索                        |                     |               |              |
| ೆ          | 权限管理     | 204710    | Mar or She           | AREA                  | Mer 1927                    | 月后左始时间              | 10.11-        |              |
| •          | 触发器管理    | 成金旧       | 设备各称                 |                       | 设备状态                        | 最后住我的问              | 深作            |              |
| 1          | 数据推送 🗸 🗸 | 521306300 | DEV-Test3            |                       | 高线                          | ā.                  | 洋情 数据流 更多操作 > | e            |
| 88         | 应用管理     | 521095292 | DEV-Test2            |                       | 高組                          | 2019-04-29 14:09:07 | 详情 数据流 更多操作、  | 1_           |
| API        | API调试    | 521095012 | DEV-Test1            |                       | 魔线                          | 2019-04-29 16:13:22 | 详情 数据流 更多操作、  | 0            |
|            |          | 共3项       |                      |                       | < 1 > 跳至 1                  | 页                   |               | , <b>Р</b> + |
|            |          |           |                      |                       |                             |                     |               |              |
|            |          |           |                      |                       |                             |                     |               |              |

#### 点击如上图添加设备,并按照提示完成填写

| ○ 开发者中心 | ② 产品开发 ○ 设备管理 Beta ● 费用中心     | 添加新设备                            |                                      | × |
|---------|-------------------------------|----------------------------------|--------------------------------------|---|
| 奇 产品概况  | 设备列表。                         |                                  |                                      |   |
| ➡ 设备列表  |                               | *设备名称:                           | 1-64个字                               |   |
| 群组管理    | 设备数量(个) ③ 在线设备数(个)<br>3 0 n9/ | 设备注册码 ③<br>IQphY2OZEcqcJC 参竖权信息: | 1-512个英文、数字                          | 0 |
| ∧ 数据流模板 | 存送分析(全部) マージンをなた マーンの (日本の)の  | <ul> <li>数据保密性:</li> </ul>       | • 私有 〇 公开                            | 0 |
| ♂ 权限管理  |                               | 2、12.2                           | 1-512个学                              |   |
|         | 设备10 设备名称 设备状                 | 交面)间 <u>で</u> 。                  |                                      |   |
| 数据推送 ∨  | 521306300 DEV-Test3           | it                               |                                      |   |
| 日 应用管理  | 521095292 DEV-Test2           | 设备标签:                            | 1-8个字, 最多5个标签 <b>添加标签</b>            | 0 |
| API调试   | 521095012 DEV-Test1           | 设备位置:                            |                                      |   |
|         | 共3项                           | (1)) 現在 1                        | 中山公园 ① 皇史宬 ① 京新版力<br>天安山西 ⑥ — ⑥ 天安门东 |   |
|         |                               | √ <del>2</del>                   | <u>添加</u> 取消<br>件上传完成 查查 尊 ×         |   |

添加成功后,在设备列表会出现已经添加好的设备,添加详情进入设备设备管理界面

| <u>i</u> | 产品概况     | 设备列表 - 设备 | 详情 [DEV-Test3] ?)             |                     |      |      |  |  |     |
|----------|----------|-----------|-------------------------------|---------------------|------|------|--|--|-----|
| ≡        | 设备列表     | 设备详情      | 数据流展示                         | 在线记录                | 下发命令 | 相关应用 |  |  |     |
|          | 群组管理     |           |                               |                     |      |      |  |  |     |
| N        | 数据流模板    | DEV-Te    | st3 āš                        | 编辑                  |      |      |  |  |     |
| ್        | 权限管理     | 设备ld      | 521306300 复制                  |                     |      |      |  |  |     |
| <u>•</u> | 驗发器管理    | 创建时间      | 2019-04-01 09:52:39           | 复制                  |      |      |  |  |     |
| 17       | 数据推送 🗸 🗸 | 接入方式      | MQTT                          |                     |      |      |  |  |     |
| 88       | 应用管理     | 数据保密性     | 私密⑦<br>http://api.heclouds.co | m/devices/521306300 | 复制②  |      |  |  | 1_  |
| API      | API调试    | APIKey    | 添加APIKey⑦                     |                     |      |      |  |  | 0   |
|          |          | 设备描述      | DEVTest3                      |                     |      |      |  |  | Q.  |
|          |          | 设备标签      | 0                             |                     |      |      |  |  | · + |
|          |          | 设备位置      | 0                             |                     |      |      |  |  |     |
|          |          |           |                               |                     |      |      |  |  |     |
|          |          |           |                               |                     |      |      |  |  |     |

产品 ID 设备 ID,鉴权信息是设备接入 oneNET 的三要素。 详细内容和步骤参考官方提供的帮助文档。

# 步骤五: 使用 DTU 上位机接入 oneNET

使用 DTU 上位机接入 oneNET 需要平台地址、端口、产品密钥、设备名、设备密钥、订阅主题、发布 主题、以及订阅和发布主题的消息等级。

- i. 设备 ID、产品 ID、鉴权信息平台生成;
- ii. 订阅主题、发布主题由用户自定义即可;订阅主题的消息等级目前支持 0、1、2;而发布主题消息等 级目前只支持 0;
- iii.地址和端口: 官网查看开发文档->常见问题->平台地址, 地址为 183.230.40.39, 端口为: 6002 如下 图:

| ConeNET 产品服务                                     | 解决方案 开发文档                      | 社区资讯 物联                                     | L场 生态市场           | ○ 开发者中心                                |
|--------------------------------------------------|--------------------------------|---------------------------------------------|-------------------|----------------------------------------|
| 开发文档                                             | 请编入关                           | 长键词进行搜索,如"NB-IOT"                           |                   | ······································ |
|                                                  | 热词搜索                           | : LwM2M MQTT 推送服务                           | - TCP透传 Modbus    | 视频能力                                   |
| OneNET物群网平台                                      | 平台地址列表                         | Ē                                           |                   |                                        |
| > 平台介绍                                           | 中心平台                           |                                             |                   |                                        |
| <ul> <li>入门手册</li> <li>设备开发指南</li> </ul>         | 门户地址: open.iot.1008            | 36.cn<br>域名                                 | 端口                | 功能                                     |
| > 应用开发指南                                         | 183.230.40.33                  | api.heclouds.com                            | 80                | арі                                    |
| <ul> <li>&gt; 扩展服务</li> <li>&gt; 常见问题</li> </ul> | 183.230.40.39<br>183.230.40.42 | jjfaedp.hedevice.com<br>modbus.heclouds.com | 876<br>987        | edp协议<br>modbus协议                      |
| 平台地址列表                                           | 183.230.40.42                  | jtext.heclouds.com                          | 4362              | jtext协议                                |
| 技术类                                              | 183.230.40.39                  | nbiotacc.heclouds.com                       | 6002<br>5683(UDP) | mqttlyty<br>nbiot接入机                   |
| OCP类                                             | 183.230.40.39                  | nbiotbt.heclouds.com                        | 5683(UDP)         | nbiot引导机<br>ton语传统议                    |
| 开发板申请类                                           | 103.230.40.40                  | 010.110010005.0011                          | 1011              | rehead in se                           |

打开配置工具,配置波特率,并进入配置模式,工作模式选择 MQTT 模式,选中阿里云,然后按照下图填入参数即可

| 1.月洗坯 邦助                                                                                        |                                                                                             |                           |                                |                                                                                                    |                  |
|-------------------------------------------------------------------------------------------------|---------------------------------------------------------------------------------------------|---------------------------|--------------------------------|----------------------------------------------------------------------------------------------------|------------------|
|                                                                                                 | 都亿佰特电子<br>angdu Ebyte Electron                                                              | 科技有<br>c Technolog        | <mark>限公司</mark><br>y Co.,Ltd. | 端口设置<br>端口号 COM12 、 波特率 115200 、 中<br>校验/数据/停止 None 8 、 1 、 关诉                                                                                                    | lisł<br>文<br>)串[ |
| 机行命令及提示                                                                                         |                                                                                             |                           | 1#15.25.25                     | +OK=OFF                                                                                                    |                  |
| 进入配置状态                                                                                          | 1当前参数 查询信号强度                                                                                | 查询版本                      | <b>模</b> 块重启                   | AT +IMEI<br>+0K=865501046940301                                                                                                    |                  |
| 进入通讯状态 保存                                                                                       | F所有参数 查询LBS信息                                                                               | SIM卡ICCID<br>查询协议         | 恢复出厂                           | AT +EBTIOT<br>+OK=OFF                                                                                                    |                  |
| <ul> <li>○ 网络透传模式</li> <li>att模式相关参数</li> <li>□ 阿里云</li> <li>☑ ONENET</li> <li>□ 百度云</li> </ul> | ○ 高速连传模式 ○ ÷<br>· · · · · · · · · · · · · · · · · · ·                                       | 云平台模式 ④<br>产品ID 224<br>39 | ) MQTT模式<br>5089               | AT MODIT_ADDRESS<br>+OK=iot=asrmqtt.cn=xhanghai.aliyuncs.com,1883<br>AT MOTI_ALINUTH<br>+OK=al6GOMCKH:Eb.MQTI_TES1,zWkbyfPE1IO.ocG8zXCsBy7YuXyFhLdA9<br>AT MQTI_SUBSCREBE_TOPIC<br>+OK=al6GOMCKH:Eb.MQTI_TES1/user/s_r,1<br>AT MQTI_PUBLISH_TOPIC<br>+OK=al6GOMCKH:Eb.MQTI_TES1/user/s_r,0<br> |                  |
|                                                                                                 | 第日 6002                                                                                     |                           | ALIVERAL SX .                  | AT +HSPEED                                                                                                    |                  |
| ≥局参劾设署                                                                                          | 端山 6002<br>订阅 topname0<br>发布 topname1                                                       |                           |                                | AT +15:7EED<br>+01=0FF<br>AT +50CK<br>+0K=TCPC, 116.62.42.192,8124<br>AT +50CK1                                                                                                    |                  |
| 2局参数设置<br>串口波特率 115200                                                                          | <ul> <li>第□ 6002</li> <li>订阅 topname0</li> <li>发布 topname1</li> <li>◇ 数据/校验/停止 8</li> </ul> | × N ×                     |                                | AT +057EED<br>+0540FF<br>AT +50CK<br>+0640TCPC, 116, 62, 42, 192, 8124<br>AT +50CK1<br>+0640, 0TCPC, 116, 62, 42, 192, 31687<br>AT +50CK2<br>+0640, TCPC, 116, 62, 42, 192, 31687                                                                                                    |                  |
| 2局参数设置<br>串口波特率 115200<br>串口打包长度(字节                                                             | 9編山 6002<br>订阅 topname0<br>发布 topname1<br>→ 数据/校验/停止 8<br>: 20~1024) 1024 3                 | ✓ №                       |                                | AT +057EED<br>+0540FF<br>AT+50CK<br>+0547CFC, 116.62.42.192, 8124<br>+47450CK1<br>+0540, TCFC, 116.62.42.192, 31687<br>AT+50CK2<br>+0540, TCFC, 116.62.42.192, 31687<br>AT+50CK2<br>+0540, TCFC, 116.62.42.192, 31687                                                                          |                  |

保存参数,重启模块

# 步骤六: 数据传输

发布主题时候数据消息单包最大为 1024; 大于 1024 数据不安全,存在丢包。

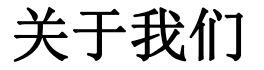

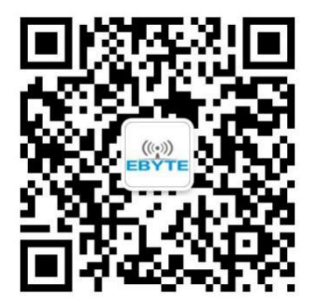

销售热线:4000-330-990公司电话:028-61399028技术支持:support@cdebyte.com官方网站:www.ebyte.com公司地址:四川省成都市高新西区西芯大道 4 号创新中心 B333-D347

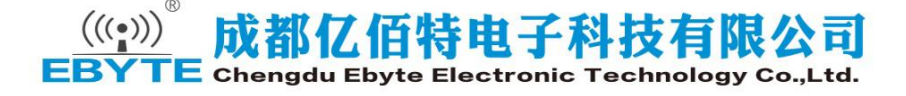